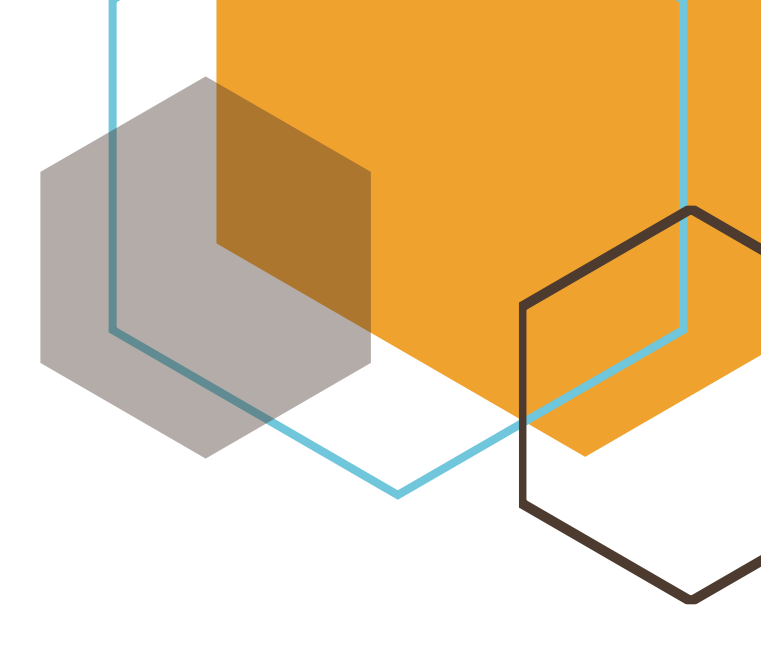

### Manual de usuario

Pasarela de pago Beenet.

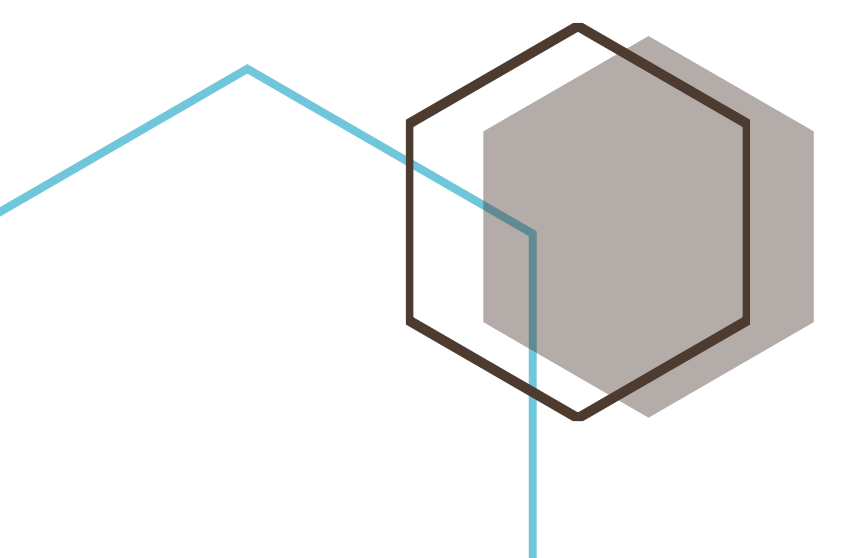

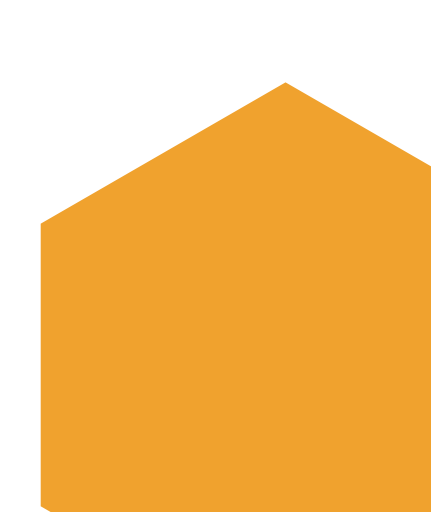

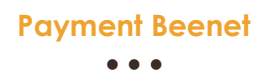

# **Payment Beenet**

Manual de usuario

#### Ingresar página de Payment Beenet

Deberá ingresar a la siguiente dirección web: https://payment.beenet.com.sv/

#### Inicio de Sesión

Para poder realizar sus pagos por medio de esta plataforma web, deberá poseer una cuenta de usuario. En donde:

Nombre de usuario: Correo electrónico proporcionado cuando se generó su contrato.

Contraseña: Numero de DUI de persona que contrato el servicio.

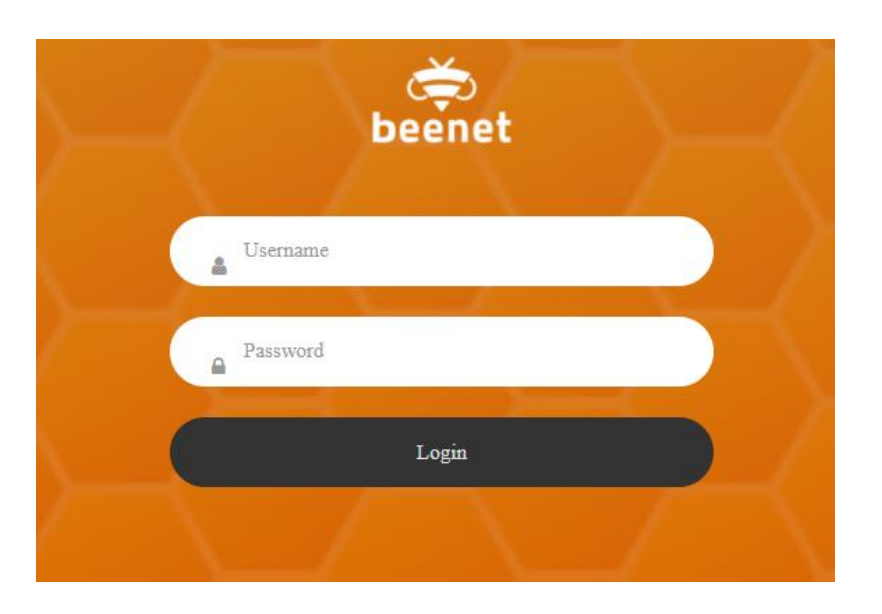

#### Menú

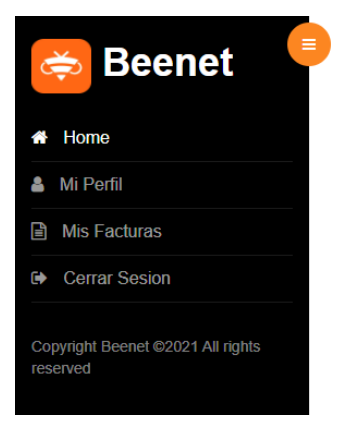

Dentro de la plataforma encontrara un menú con las siguientes opciones:

- **Mi Perfil:** En este apartado se muestra la información del servicio que se ha adquirido, al igual que datos importantes del perfil del cliente.
- Mis Facturas: Se muestra el listado de todas las facturas del cliente.

Estados de facturas: Pendiente, Pago Parcial, Pagada.

# Payment Beenet

#### **Mi Perfil**

| ڿ Beenet 🔍                                                                 | Mi Perfil                                                |                                                                                                    |                                               |  |
|----------------------------------------------------------------------------|----------------------------------------------------------|----------------------------------------------------------------------------------------------------|-----------------------------------------------|--|
| A Home                                                                     | INFORMACION PERSONAL                                     | INFORMACION DE SERVICIO<br>Plan: Autoconsumo-20MB<br>Saldo de Cuenta: \$ -69.67<br>Credito: \$ 0<br>Pendiente: \$ 69.67<br>FACTURA ACTUAL - REF: 210300519 - PENDIENTE |                                               |  |
| <ul> <li>Mi Perfil</li> <li>Mis Facturas</li> <li>Cerrar Sesion</li> </ul> | Cliente: Usuario Beenet<br>Direccion: ,<br>Departamento: | Plan: Autoconsumo-20MB<br>Saldo de Cuenta:<br>Credito:                                                                                                    | \$ -69.67<br>\$ 0                             |  |
| Copyright Beenet ©2021 All<br>rights reserved                              | Email: Correo de cliente<br>Telefono:                    | Pendiente:<br>FACTURA ACTUAL - REF: 2<br>Total:                                                                                                    | \$ 69.67<br>10300519 - PENDIENTE<br>\$ -69.67 |  |

Muestra la información del perfil del cliente.

#### **Mis Facturas**

|                                               | Mis     | Facturas             | 6      |                      |           |                         |   |           |             |                   |                        |            |
|-----------------------------------------------|---------|----------------------|--------|----------------------|-----------|-------------------------|---|-----------|-------------|-------------------|------------------------|------------|
| A Home                                        |         |                      |        |                      |           |                         |   |           |             |                   |                        |            |
| 🛔 Mi Perfil                                   | Mostra  | ar 10 v regis        | tros   | Buscar:              | Término   | de búsqueda             |   |           |             |                   |                        |            |
| Mis Facturas                                  | ID .]†  | Numero de<br>Factura | ţ,     | Fecha de<br>Creación |           | Fecha de<br>Vencimiento |   | Monto 🕼   | Pendiente 🕼 | Estado 🅼          | Seleccionar<br>Factura | Acciones 🕼 |
| Cerrar Sesion                                 | 9858    | 210300519            |        | 30-03-2021           |           | 03-05-202               | 1 | \$ 58.27  | \$ 58.27    | Pendiente         |                        | Ver        |
| Copyright Beenet ©2021 All rights<br>reserved | 9857    | 210300518            |        | 30-03-2021           |           | 03-05-202               | 1 | \$ 11.4   | \$ 11.4     | Pendiente         |                        | Ver        |
|                                               |         |                      |        |                      |           |                         |   |           |             | Total a<br>pagar: | \$ 0.00                |            |
|                                               | Mostran | do registros del 1 a | al 2 d | e un total de        | 2 registr | os Anterior             | 1 | Siguiente |             |                   |                        |            |
|                                               |         |                      |        |                      |           |                         |   |           |             |                   |                        |            |

Muestra el detalle o historial de todas las facturas que posee el cliente.

#### **Realizar Pago**

1. Lo primero que se debe hacer para realizar un pago, es seleccionar las facturas que posea pendientes. Esto generara la suma y mostrara detalle del monto que se pagara.

|        |                        |                      | Pa                      | yment Bee | enet            |                   |                        |                    |             |
|--------|------------------------|----------------------|-------------------------|-----------|-----------------|-------------------|------------------------|--------------------|-------------|
|        |                        |                      |                         |           | [               | 1.                |                        |                    |             |
| Mostra | 10 v registros         | Buscar:              | Término de búsqueda     |           |                 |                   | 1                      |                    |             |
|        | Numero de<br>Factura ↓ | Fecha de<br>Creación | Fecha de<br>Vencimiento | 👫 Monto 👫 | Pendiente       | Estado            | Seleccionar<br>Factura | Acciones           |             |
| 9858   | 210300519              | 30-03-2021           | 03-05-2021              | \$ 58.27  | \$ 58.27        | Pendiente         |                        | Ver                |             |
| 9857   | 210300518              | 30-03-2021           | 03-05-2021              | \$ 11.4   | \$ 11.4         | Pendiente         |                        | Ver                |             |
|        |                        |                      |                         |           |                 | Total a<br>pagar: | 58.27                  | Pagar              |             |
|        |                        |                      |                         |           | 2. Mon<br>cance | to a<br>elar      |                        | 3. Clic<br>botón P | k a<br>agar |

### Formulario de Pago

Luego aparecerá un formulario en donde deberá ingresar los datos de su tarjeta de crédito.

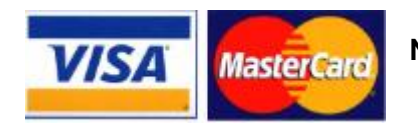

Nota: Solo se aceptan pagos con tarjetas VISA y MasterCard.

#### Formulario de pago

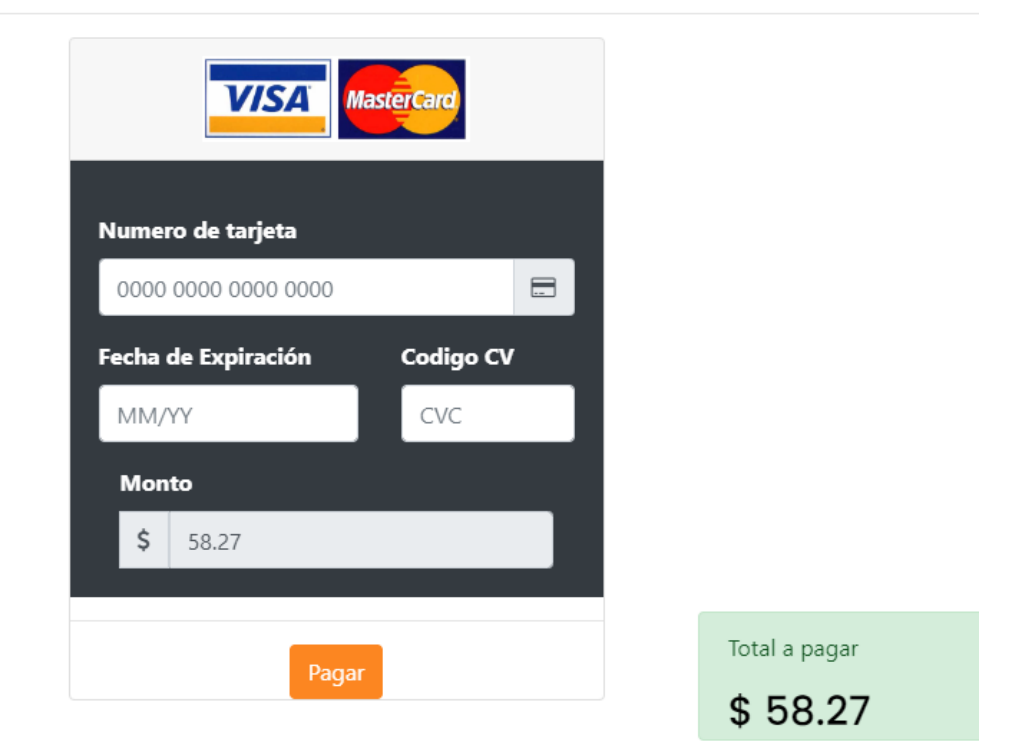

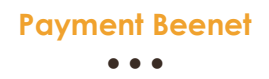

Detalles de información a ingresar en el formulario:

- Fecha de expiración: MM/YY (Se deberá incluir la pleca y utilizar el mismo orden que sale en la tarjeta de crédito)
- Código CV: CVC (Debe de contar con 3 dígitos, los cuales aparecen en su tarjeta de crédito).

Finalmente se deberá de presionar el botón Pagar.

#### Nota: Deberá esperar unos segundos antes que se termine de realizar el proceso de pago. Como recomendación no refresque la página puesto que podría generar cargos adicionales a su transacción.

Si su pago fue exitoso le mostrara un mensaje con dicha información, caso contrario aparecerá una especio de ventana de dialogo en donde le mostrara un **Error: Descripción del error.**